## Passo 1: Clicar, no website da CVM (www.cvm.gov.br) em "Central de Sistemas"

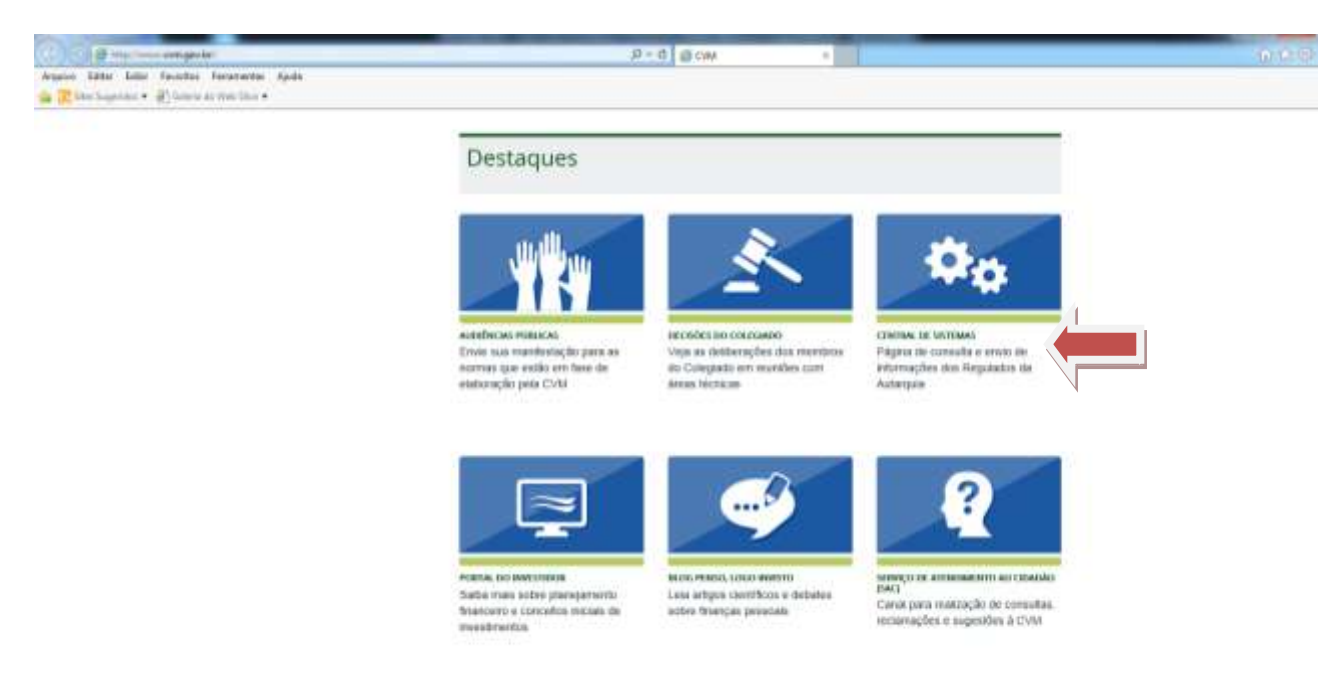

Passo 2: Clicar em "Sistema CVMWeb" e depois em "Envio de Documentos"

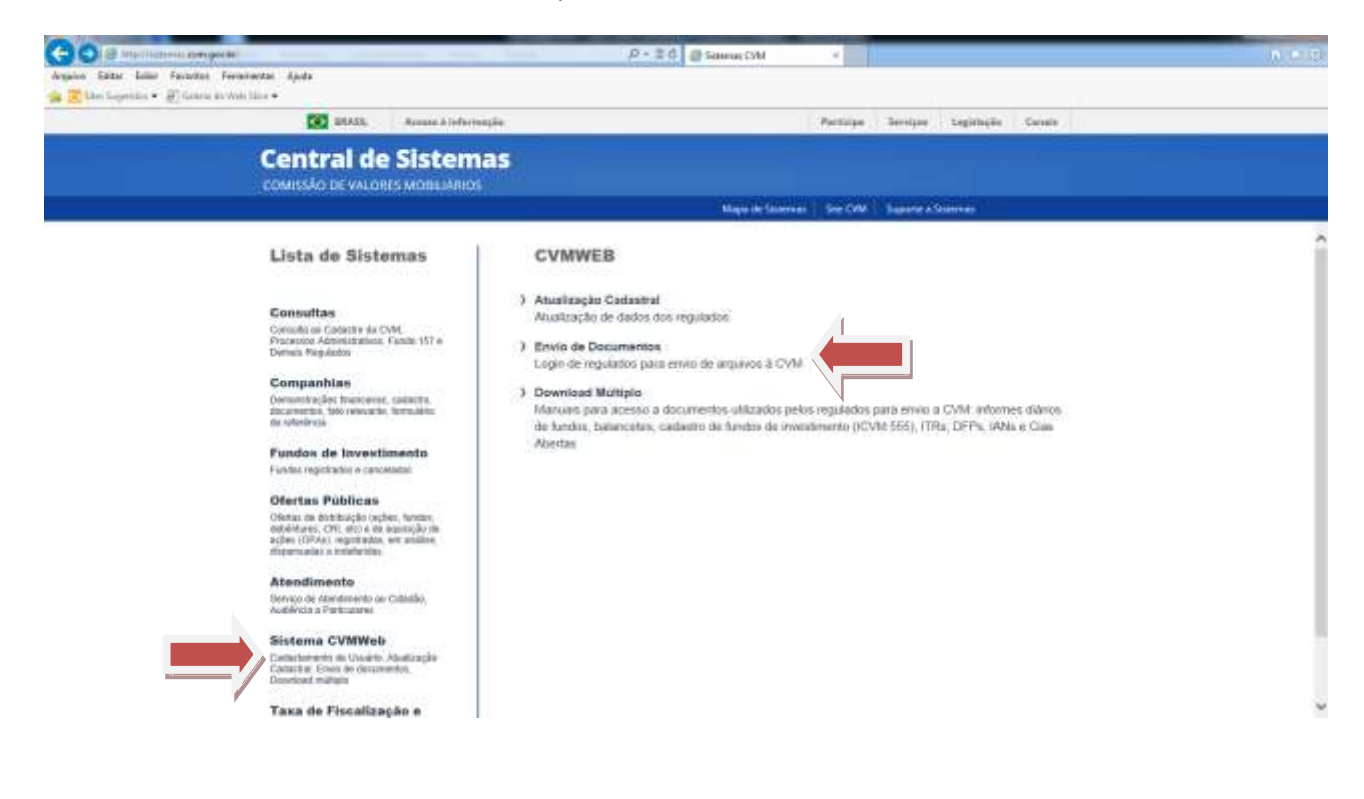

## Passo 3: Efetuar o login à área restrita com CPF e senha

| 🕒 🔄 🗄 ma Materia Amigraia                                                                                                    |                        |                      | P = Ed                                              | Februa CVM                                                                                                    | - 1                                                                            |                                                   |                                          |        | (n.e. |
|----------------------------------------------------------------------------------------------------|------------------------|----------------------|-----------------------------------------------------|----------------------------------------------------------------------------------------------------|--------------------------------------------------------------------------------|---------------------------------------------------|------------------------------------------|--------|-------|
| hanne fatte fatte facebes face<br>a 🔁 ble bageties + afficiers is the                                                                                                    | nertes Ajude<br>Stor # |                      |                                                     |                                                                                                    |                                                                                |                                                   |                                          |        |       |
|                                                                                                    | 101 ALASS.             | Actual & Offernagile |                                                     |                                                                                                    | Participe                                                                      | Series.                                           | Lightique                                | Datale |       |
|                                                                                                    | Central de             | Sistemas             |                                                     |                                                                                                    |                                                                                |                                                   |                                          |        |       |
|                                                                                                    |                        |                      |                                                     | Allopus de Conternant                                                                                                    | - Sur (198)                                                                    | Lapore al                                         | asertes.                                 |        |       |
| /HWeb                                                                                                    |                        |                      |                                                     | CVMWeb                                                                                                    |                                                                                |                                                   |                                          |        |       |
| <ul> <li>I capita (UMWrin)</li> <li>Pacifica Arminess -<br/>Ballica Arminess -<br/>Umut Arminess -<br/>Email (UMM)</li> <li>Canvalta UMA</li> <li>UMW IN DUVERI</li> <li>CANVAINS DUVERI</li> <li>CANVAINS DUVERI</li> <li>CANVAINS DUVERI</li> <li>TR COM ARM - RAD</li> <li>Th Com Armines Insandering</li> <li>Com Armines Insandering</li> <li>Cantas Landitations</li> <li>Far and a Com</li> </ul> |                        | Para s               | Por favor, dig<br>Case<br>- nase the alvia rile add | CPF e sua sen<br>CPFs<br>Sentus<br>10910<br>vecil terha especific soa s<br>Arela nile é catarrada, n<br>aldrensigado sentus<br>Socializationa e sua<br>Versile v.1.02.4<br>vecil sentus rete | ha para el<br>ente, clipie<br>Ilgan espi<br>o da Microso<br>In Internet S<br>A | letuar o lo<br>agus<br>di Internet<br>aplorer sup | igin:<br>Explorer 6.0<br>elicer \$ 7.8). | w 7.0  |       |

Obs: Caso tenha esquecido sua senha, clicar em "Caso você tenha esquecido sua senha, clique aqui". Depois selecione o e-mail de sua preferência para receber a nova senha. Se, além de desconhecer a senha, também o e-mail estiver desatualizado, favor encaminhar carta digitalizada com pedido de atualização de e-mail ao endereço eletrônico gir@cvm.gov.br.

| 👔 🗵 liker haipenteri 🔹 🖉 (henera de)                                                                                                    | And Talan .                                                                                                    |                                                     |                                     |  |  |  |  |  |
|----------------------------------------------------------------------------------------------------|----------------------------------------------------------------------------------------------------|-----------------------------------------------------|-------------------------------------|--|--|--|--|--|
|                                                                                                    | CO 01A5A. Assess & informação                                                                                                    | Parinipa Bertipte Legislação Canata                 |                                     |  |  |  |  |  |
|                                                                                                    | Central de Sistemas                                                                                                    |                                                     |                                     |  |  |  |  |  |
|                                                                                                    |                                                                                                    | Magazaka Salahanan   San CMV   Salahana A Salahanan |                                     |  |  |  |  |  |
| /HWep                                                                                                    |                                                                                                    | Web - Consulta e Envio de Documentos                | er Paris J Assessed's Maid, andress |  |  |  |  |  |
| <ul> <li>service an Participanti</li> <li>initia</li> <li>initia</li> <li>init</li></ul> | <ul> <li>Benericke as CVM-ked. Site statement of descendencing are a reactionation or anomaliament to be informables informables informables in CVM. Eastingeneric, perceite are a masked and the reaction are a CVM in fastingeneric and the reaction are a masked and the reaction are a constrained and the reaction are a masked and the reaction are a constrained and the reaction are a base de statistic in CVM.</li> <li>A constraint or a masked and the reaction are a CVM and the statement of the statement are a particulate a statement or an anomaliament of the statement or an anomaliament or an anomaliament or anomaliament or an anomaliament or anomaliament or an anomaliament or anomaliament or an anomaliament or an anomaliament or an anomaliament or anomaliament or an anomaliament or anomaliament or anomaliament oreal anomaliament or anomaliament or an anomalia</li></ul> |                                                     |                                     |  |  |  |  |  |
|                                                                                                    | ten consulta Aldina poderile on acessado senente algors des decomentes sensados pelo última, pelo del de tales os decontectes que estado dependon para o palítico.                                                                                                    |                                                     |                                     |  |  |  |  |  |
|                                                                                                    | Rea una taz uttració de sistema é indizensalesi que o unizato estele serges abeste às returnacions e resenadores resultrados.                                                                                                    |                                                     |                                     |  |  |  |  |  |

## Passo 4: Clicar em "Upload de Documentos"

## Passo 5: Clicar em "Formulário de Referência"

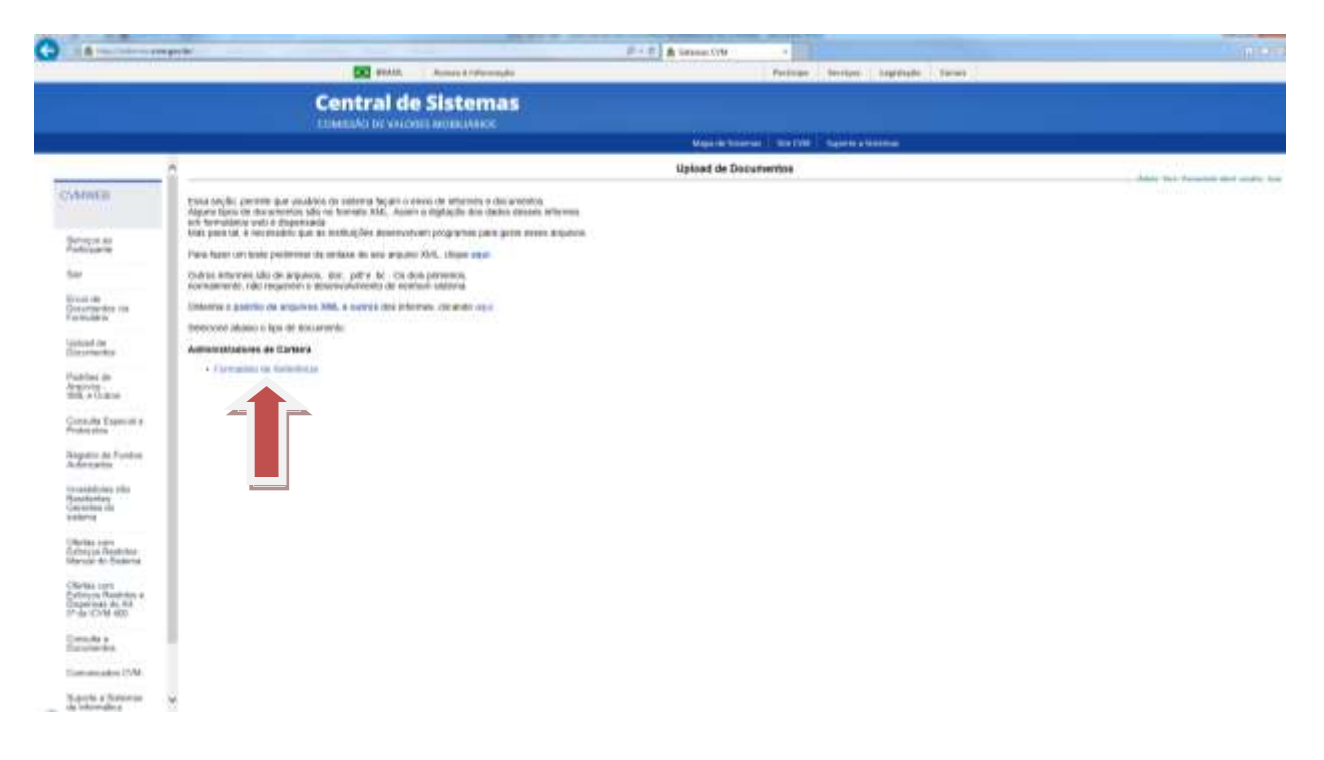